CITI Japan ON スクリーン e ラーニング「人を対象とした研究ダイジェスト」受講手順

## 1. 初期設定

(1) CITI Japan Home Page(http://edu.citiprogram.jp/)にアクセスしてください。 画面上で、ユーザ名とパスワードを入れ、ログインボタンをクリックしてください。

| CITI JAPAN PROGRAM |                                                                                                    |                        |                                                                                                    |                                                                                                    |  |               |  |
|--------------------|----------------------------------------------------------------------------------------------------|------------------------|----------------------------------------------------------------------------------------------------|----------------------------------------------------------------------------------------------------|--|---------------|--|
| ホーム                | CITI Japanについて                                                                                                    |                        | サンプル閲覧                                                                                                    | IRB向け资料                                                                                                    |  | よくある質問(外部リンク) |  |
|                    | はしばり気料 よくのうちばれ (c) (a a f y 5 / y)   よくのうちばれ (c) (a a f y) 5 / y) よくのうちばれ (c) (a a f y) 5 / y)        は方こそ、CIII JapanのWebサイトへ       登録読みのユーザ 下記からロダイン     (Already Registered? Login Below)     ユーザ名(Username)     (対応ブラウザについて)     ホサービスは、Internet Explorer、Safari、Chromeなどの標準的     なブラウザでご利用いただけます。(最新の)パージョンでご利用くだ     さい。)         ロヴイン(Log In)     ユーザ名、パスワードを忘れた方     (Forgot Username or Password?) |                        |                                                                                                    |                                                                                                    |  |               |  |
| CAMPACING PROPERTY | 受講するためには、機関登録および受講者登録がす                                                                                                    | 要となり                   | ます。                                                                                                    | 5 2000                                                                                                    |  |               |  |
| Ammy William       | 大学院・大学および<br>大学附属研究機関に所属する方                                                                                                    |                        | 左記に該                                                                                                    | 当しない方                                                                                                    |  |               |  |
|                    | 大学院生、学部学生、教員・研究者および事務職員の<br>は、所属する機関が「CIT」 Japan フロジェクト」を通じ<br>機関登録をすることにより、平成24 - 26年度は無料で<br>請することができます。<br>※「研究者育成の為の行動規範数育の標準化と数育シス<br>ムの空国展開(場件: CITI Japan フロジェクト)」(代表校:<br>州大学)は、文部科学省「大学間連携共同数育推進事業」<br>」<br>投訳事業です。                                                                                                    | 方<br><br>⑦<br>- 言<br>の | 特定の機関に所属していな<br>病院、学会などに所属して<br>ジェクトリによる無料受講の<br>ページを通して有料受講の<br><b>お問い合わせよわ中し込</b><br><u>NPO法人日米医学初</u><br>※教材に関するご意見<br>のサイトへ | い個人の方、および企業や<br>いる方は、「CITI Japan プロ<br>対象外であるため、当ホーム<br>申し込みをお願いします。<br><b>みはこちらへ<br/>育<u>コンソージアム</u><br/>dCITI Japan プロジェクト</b> |  |               |  |

(2)【初回ログイン時】

① ログインすると「氏名および Email の編集」画面が開きます。(この画面が表示されない方は②へお 進みください。)確認・修正・入力後、「送信」をクリックしてください。

| 氏名(Member ID: )                                                                                                    |                                                                       |                                                 |
|----------------------------------------------------------------------------------------------------|-----------------------------------------------------------------------|-------------------------------------------------|
| CITI Japan                                                                                                    | Collaborative Institutional Training Initiative<br>CITI JAPAN PROGRAM |                                                 |
|                                                                                                    |                                                                       | <u>メインメニュー(Main Menu)</u>   <u>ログアウト(Log Ou</u> |
| 氏名およびEmailの編集                                                                                                    |                                                                       |                                                 |
| 下のフィールドにあなたの氏名を入力してください。(Enter your name)<br>名(First Name):<br>(最大100文字)<br>姓(Last Name):<br>(最大100文字)<br>下のフィールドにあなたの「E-mail address」を入力してください。(Enter | your email address)                                                   |                                                 |
| E-mail address:[                                                                                                    |                                                                       |                                                 |
| E-mail address確認(Re-enter):<br>(最大100文字)                                                                                                    |                                                                       |                                                 |
| E-mail addressを2つ持っている場合は、下記に記入してください。ユー                                                                                                    | ザ名やバスワードを忘れた場合には両方のE-mail addressにメールが送信されます。                         |                                                 |
| 予備のE-mail address:[                                                                                                    |                                                                       |                                                 |
| 予備のE-mail address確認:<br>(最大100文字)                                                                                                    |                                                                       |                                                 |

#### 送信 キャンセル

| 2 | メイ | ンメ | ニュ | ーが表示されます。 |  |
|---|----|----|----|-----------|--|
|---|----|----|----|-----------|--|

<u>初期パスワードを必ず各自で変更してください。</u>

「受講コースの選択 (Course Selection)」をクリックしてください。

| 氏名(Member ID: )                                                                                                    |                                                                                    |                                          |  |  |  |
|----------------------------------------------------------------------------------------------------|------------------------------------------------------------------------------------|------------------------------------------|--|--|--|
| CITI Japan                                                                                                    | Collaborative Institutional Training Initiative<br>CITI JAPAN PROGRAM              |                                          |  |  |  |
|                                                                                                    |                                                                                    | <u>メインメニュー(Main Menu)   ログアウト(Log Ot</u> |  |  |  |
|                                                                                                    |                                                                                    |                                          |  |  |  |
| メインメニュー                                                                                                    |                                                                                    |                                          |  |  |  |
| ■ あなたのe-mailアドレスは <mark>し</mark> です。氏名とメールアドレスの修正は <u>こちら</u> (Change my name and email address)<br>■ バスワードの変更は <u>こちら</u> (Change my password) |                                                                                    |                                          |  |  |  |
| 首都大学東京 荒川ドャンバス                                                                                                    |                                                                                    |                                          |  |  |  |
| 受講コース<br>(Course)                                                                                                    | 受講履歴<br>(Status)                                                                   | 修了レポート<br>(Completion Report)            |  |  |  |
| 人を対象とした研究:基盤編, Stage 1<br>人を対象とした研究:基盤編(復習用), Stage 1                                                                                           | 必須(Required):受講前 - <u>受講(Start)</u><br>受講可(Optional/Incomplete) - <u>受講(Start)</u> | 未取得(Not Earned)<br>未取得(Not Earned)       |  |  |  |
| 受講コースの選択 (Course Selection)                                                                                                    |                                                                                    |                                          |  |  |  |
| <u>過去に修了したコース</u> (Previously Completed Consework)<br>過去に受講したコースの履歴の閲覧や修了証の再発行を行うことができます。(View                                                  | r my previously completed modules list and Completion Reports)                     |                                          |  |  |  |

③ コース選択画面が表示されます。荒川 HSR 基礎コース(HSR BASIC)(2015)にチェックを入れ「Continue」をクリックしてください。

| 氏名      | (Member ID:  | )                              |                                                                       |                                                |
|---------|--------------|--------------------------------|-----------------------------------------------------------------------|------------------------------------------------|
|         |              | CITI Japan                     | Collaborative Institutional Training Initiative<br>CITI JAPAN PROGRAM |                                                |
|         |              |                                |                                                                       | <u>メインメニュー(Main Menu)</u>   <u>ログアウト(Log O</u> |
| 受講す     | るコースを1つだけ    | 離んでください。(Choor only one that a | apply.) – Tokyo Metropolitan University Arakawa campus                |                                                |
| ■ 荒     | HSR基礎コース(HSF | R BASIC) (2015)                |                                                                       |                                                |
| Continu | Cancel       |                                |                                                                       |                                                |

④ メインメニューが表示されます。これで初期設定は完了です。

| 氏名(Member ID: )                                                                     |             |                                                                                                    |                                                                             |  |  |
|-------------------------------------------------------------------------------------|-------------|----------------------------------------------------------------------------------------------------|-----------------------------------------------------------------------------|--|--|
| CITI J                                                                              | apan        | Collaborative Institutional Training Initiative<br>CITI JAPAN PROGRAM                                         |                                                                             |  |  |
|                                                                                     |             |                                                                                                    | <u>メインメニュー(Main Menu)   ログアウト(Log O</u> u                                   |  |  |
|                                                                                     |             |                                                                                                    |                                                                             |  |  |
| メインメニュー                                                                             |             |                                                                                                    |                                                                             |  |  |
| ■ あなたのe-mailアドレスは<br>■ バスワードの変更は <u>こちら</u> (Change my password                     | です。氏名。<br>) | ビメールアドレスの修正は <u>こちら</u> (Change my name and email address)                                                    |                                                                             |  |  |
| 首都大学東京 荒川キャンパス                                                                      |             |                                                                                                    |                                                                             |  |  |
| <b>受講コース<br/>(Course)</b><br>人を対象とした研究:基盤編, Stage 1<br>人を対象とした研究:基盤編 (復習用), Stage 1 |             | <b>受講履歴</b><br>(Status)<br>必須(Required):受講前 - <u>受講(Start)</u><br>受講可(Optional/Incomplete) - <u>受講(Start)</u> | <b>修了レポート<br/>(Completion Report)</b><br>未取得(Not Earned)<br>未取得(Not Earned) |  |  |

### <u>受講コースの選択 (Course Selection)</u>

<u>過去に16 了したコース</u> (Previously Completed Coursework) 通去に受講したコースの限歴の閲覧や修了証の再発行を行うことができます。(View my previously completed modules list and Completion Reports)

## 2. 受講手順

(1)下記の図の通り受講(Start)をクリックし、「人を対象とした研究:基盤編, Stage 1」の受講を開始してください。

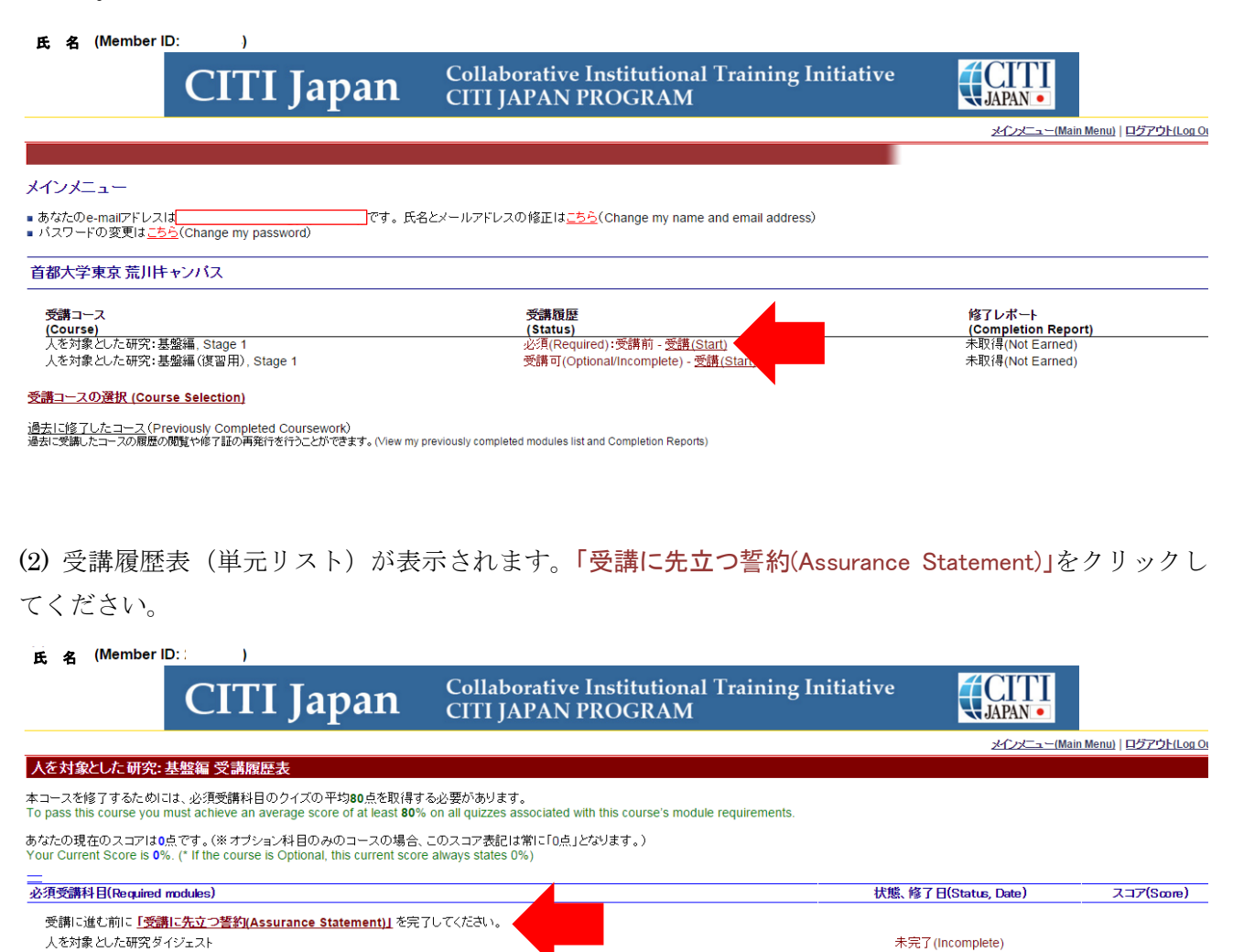

3

# (3)「受講に先立つ誓約(Assurance Statement)」を熟読後、最後尾の同意内容を選び、「提出(Submit)」を クリックしてください。

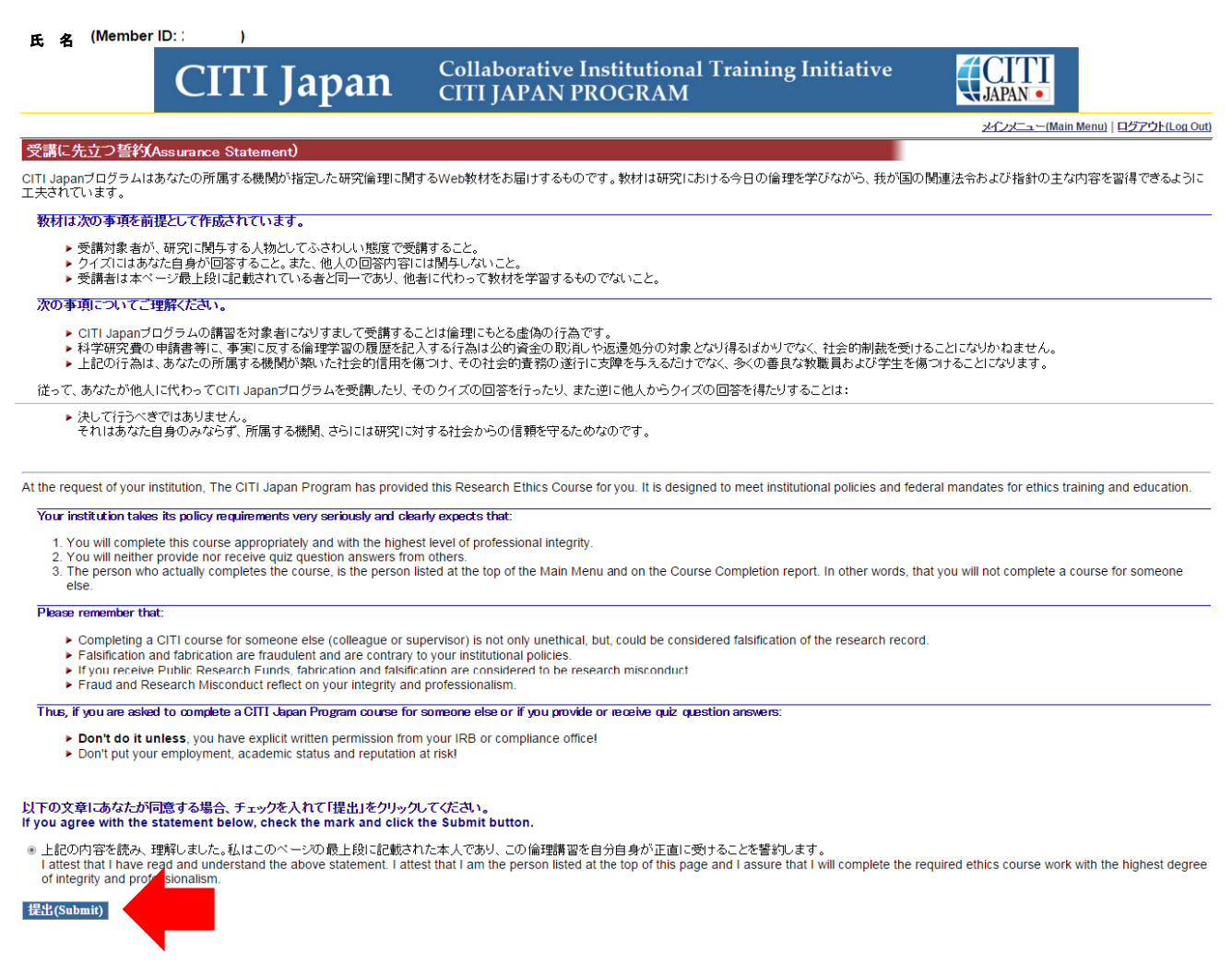

(4) 再び受講履歴表(単元リスト)が表示されます。「人を対象とした研究ダイジェスト」の学習を進めてください。

(5) テキストを学習後、単元の末尾にある「クイズを行う/Take the quiz」をクリックしてください。

|                                                                                                    | 人を対象とした研究ダイジェスト                                                                                                    | 1 |
|----------------------------------------------------------------------------------------------------|----------------------------------------------------------------------------------------------------|---|
|                                                                                                    | 0. 011716                                                                                                    |   |
|                                                                                                    | P 32/32<br>社会的、科学的に信頼に足る研究を行うためには、様々な事柄に配慮する必要があります。<br>そのためには、研究倫理に関する国内外の原則とルールを知っておかなぐてはなりません。特に<br>国外で人を対象とした研究を行う場合には、日本国内のみならず、研究を実施する国の人を対<br>象とする研究の倫理や規制に留意する必要があります。詳細は、CITI Japanの単元「国際研<br>究」を参照してください。<br>また、人を対象とした研究のなかには特別な配慮が求められる分野もあります。数材中で例<br>示した特別な配慮が必要な人々以外にも、特定地域の住民を対象とした研究など、配慮が必要<br>な研究は多岐にわたります。例えば、ゲノム・遺伝子解析研究や多能性幹細胞研究、再生医療<br>など、特に社会的、倫理的課題が伴う可能性が高い研究領域については、分野全体に適用され<br>る倫理特許や法合等が存在します。詳細は、CITI Japanの単元 <u>「人を対象としたゲノム・遺伝子</u><br>解析研究」、「多能性幹細胞研究の倫理」、「多能性幹細胞研究の倫理」」を参照してください。 |   |
|                                                                                                    |                                                                                                    |   |
| フイスを行う/Take the quiz for this module<br><u>クイズを行う/Take the quiz: 人を対象とした研究ダイン</u><br>本コースの成績管理書へ/Return to the module list for | ݱ∠ŀ                                                                                                    |   |

(6) 各クイズの選択肢をクリックし、末尾の「送信(Submit)」をクリックすると、採点結果と正解が表示されます。 クイズを80%(5間中4問)以上正解すると受講完了(修了)となり、修了証を印刷する ことが出来ます。

※修了証の発行方法: クイズ結果画面下方の「メインメニューへ」をクリックし、修了レポート欄の 「修了証(印刷/Print)」をクリックする。

※研究安全倫理審査の申請に修了証を添付する必要はありません。

80%に満たなかった場合は、点数の低かった受講科目を見直し、繰り返し受講してください。 受講履歴表の単元名をクリックすると再受講ができます。

※受講コースのうち(復習用)とついているものについて

必須受講コースは修了証が発行されるとテキストの閲覧ができなくなるため、必須受講コースの 復習用としてご用意しています。復習など、必要に応じて受講してください。なお、修了証は発 行されません。

\*メインメニュー 受講履歴(Status)の表記について

受講履歴は受講の状態により下表の通り表記が変わります。

| 表示                       | 状態         | 備考           |
|--------------------------|------------|--------------|
| 必須(Required):受講前         | 受講が済んでいない  | _            |
| 受講可(Optional/Incomplete) | 受講したが、合格点に | (復習用)は常にこの状態 |
|                          | 達していない     |              |
| 修了(Passed)               | 合格点に達した    | _            |